### Q. Can I move destinations registered in this machine to another MFP?

#### Operation procedure: Exporting a destination file

The destination file to be exported can be selected from your computer or the SMB sharing folder. This section describes how to export a destination file to your computer.

- Start a Web browser, enter the IP address of the machine in the URL field, then press the [Enter] key.
- 2. Select [Administrator], then click [Login].
- Enter the password, then click [OK].
- **4** Click [Maintenance] [Import/Export], select [Address], then click [Export].
- Select the type of destinations to export.
  - + After export is executed with password entry, importing of the destinations to another MFP requires password entry.

| Ŭ                                      |                                                                    | Administrator Logout                        |   |
|----------------------------------------|--------------------------------------------------------------------|---------------------------------------------|---|
| E                                      |                                                                    | 5 Q *                                       |   |
| < Maintenance                          | Export/Import                                                      |                                             | ^ |
| Meter Count                            | Address(Export)                                                    |                                             |   |
| ROM Version                            | Due to the data size limitation, if you cannot export [Copy Settin | ngs], please select [Backup Settings].      |   |
| Import/Export                          | Full Destination Backup(Read Only)                                 |                                             |   |
| Status Notification Setting            | Copy Settings                                                      |                                             |   |
| Total Counter Notification Setting     | O Backup Settings                                                  |                                             |   |
| Date/Time Setting                      | Address Book                                                       |                                             |   |
| Daylight Saving Time                   | Group                                                              |                                             |   |
| Timer Setting                          | Subject and Body                                                   |                                             |   |
| Network Error Code Display Setting     | Password                                                           |                                             |   |
| ▶ Reset                                | Retype Password                                                    |                                             |   |
| License Settings                       |                                                                    | (This password is required when importing.) |   |
| Edit Font/Macro                        | File Type                                                          |                                             |   |
| ► Job Log                              | CSV File                                                           |                                             |   |
| Confirm update settings for Held Jobs. | DAT File (Read Only)                                               |                                             | ł |
| Authorization function Setting         | Export Destination                                                 |                                             |   |
| Backup Setting Information             | <ul> <li>Export to PC</li> </ul>                                   |                                             |   |
| PING TX Address                        |                                                                    | OK Cancel                                   | ~ |

6. In [File Type], select the file type of the destination file to be exported.

To edit information using the spreadsheet software, select [CSV File].

## In [Export Destination], select [Export to PC], then click [OK].

To export the destination file to the SMB sharing folder, select [Export to SMB]. In the dialog box displayed after clicking [OK], enter the information to connect to the SMB server, then specify the folder to export the destination file to.

- 8. When you are ready to download the destination file, click [Download].
- Sinck [Save], select a location to save the data to, then click [Save].
- **10**. When downloading is completed, click [Close].
- Click [Back].

#### Operation procedure: Importing a destination file

The destination file to be imported can be selected from your computer or the SMB sharing folder. This section describes how to import a destination file saved on your computer.

- Start a Web browser, enter the IP address of the machine in the URL field, then press the [Enter] key.
- 2. Select [Administrator], then click [Login].
- Enter the password, then click [OK].
- 4. Click [Maintenance] [Import/Export], select [Address], then click [Import].
- 5. Select whether to import the backup file for all destination data or import the individually exported destination file.
  - When importing the backup file for all destination data, note that all of the currently registered destinations will be overwritten.

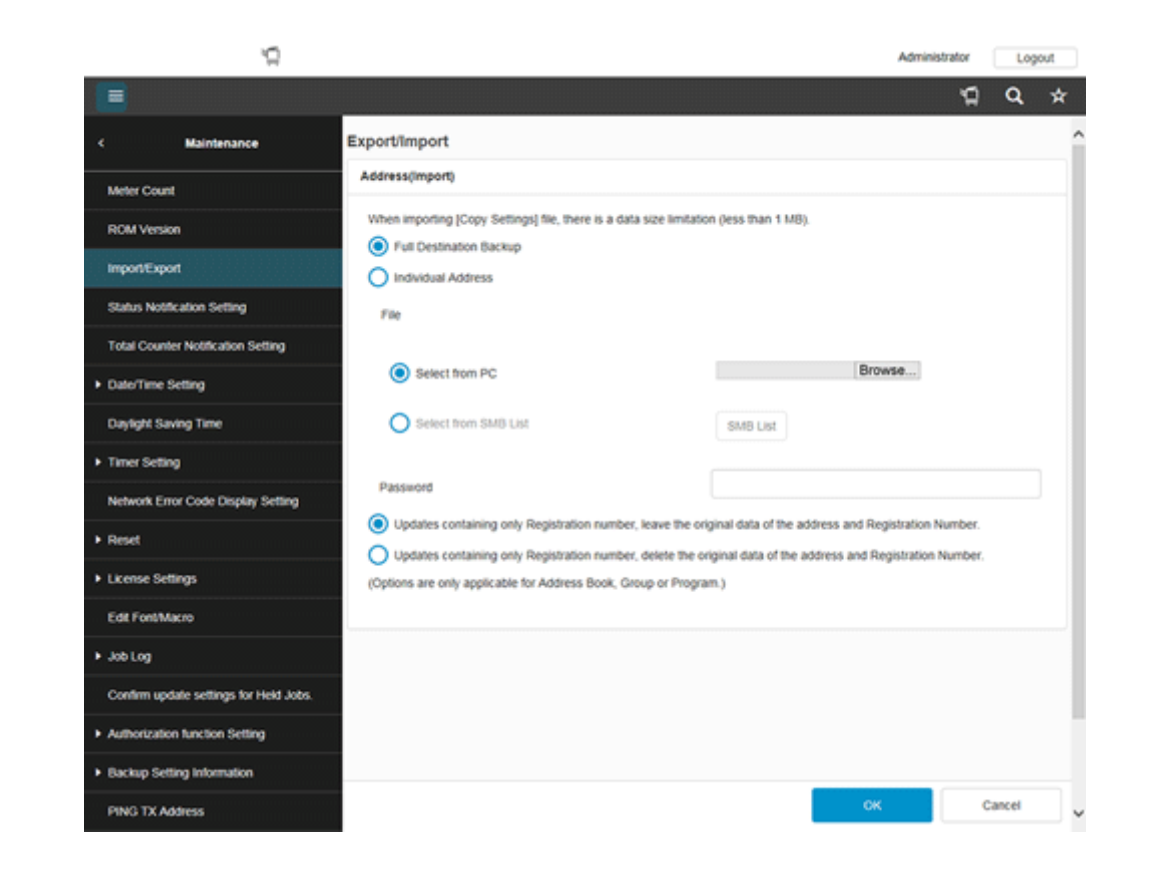

6. Select [Select from PC], then click [Browse...].

To import the destination file saved in the SMB sharing folder, select [Select from SMB List]. On the dialog box displayed after clicking [SMB List], enter the information to connect to the SMB server, then select the destination file to be imported from the SMB sharing folder.

## Z Select the destination file to be imported, and click [OK].

- When importing [Address], if you select [Updates containing only Registration number, leave the original data of the address and Registration Number.], address information, in a file to be imported, containing only a registration number, is not registered in the machine. If you select [Updates containing only Registration number, delete the original data of the address and Registration Number.], address information containing only a registration number is deleted from the machine.
- ➡ If the destination file to be imported has a password set, enter the password.

The import confirmation dialog box is displayed.

# 8. Click [Import].

9

If the information currently registered on this machine is different from [Authentication Information] and [Address] to be imported, [Difference] is displayed. Clicking [Difference] allows you to select whether to apply the information registered on this machine or the information to be imported.

When the import completes, click [OK].